## CONDITIONS GENERALES D'UTILISATION DU SERVICE LISTE CADEAUX

### **ARTICLE 1 : CHAMP D'APPLICATION**

Les présentes conditions générales d'utilisation de service de liste de cadeaux (ci-après les « **CGU Liste Cadeaux** ») complètent les conditions générales de vente Cdiscount et s'appliquent, sans restriction ni réserve à toute personne créant une liste de cadeaux ou y contribuant.

Le service de liste de cadeaux (ci-après, la « Liste Cadeaux ») est proposé par la société Cdiscount (ciaprès « CDISCOUNT ») à ses clients particuliers agissant en qualité de consommateur sur le site www.cdiscount.com (ci-après, le « Site »).

Les CGU Liste Cadeaux ont vocation à définir les conditions dans lesquelles le créateur de la Liste Cadeaux (ci-après, le « **Créateur** ») utilise la Liste Cadeaux et la diffuse au(x) contact(s) de son choix afin que ce(s) dernier(s) achète(nt) un ou plusieurs produits de la Liste Cadeaux (ci-après, le(s) « **Contributeur(s)** »).

Les conditions générales de vente de CDISCOUNT s'appliquent à toutes commandes électroniques ou téléphoniques passées par le Créateur et le(s) Contributeur(s) agissant en qualité de consommateurs auprès de CDISCOUNT.

Attention ! Dans le cas où la Liste Cadeaux contient des produits commercialisés sur la Marketplace « C le Marché » du Site, il convient de consulter les Conditions Générales d'Utilisation dédiées à la Marketplace en cliquant sur le lien suivant : <u>CGU C le Marché.</u>

Les CGU Liste Cadeaux applicables au Créateur sont celles en vigueur au jour de la souscription à la Liste Cadeaux

Les CGU Liste Cadeaux applicables au(x) Contributeur(s) sont celles en vigueur au jour de la contribution à la Liste Cadeaux

# ARTICLE 2 : DESCRIPTION DU SERVICE

La création de la Liste Cadeaux permet au Créateur de créer une liste détaillant des produits et des services sélectionnés depuis le Site qu'il souhaite se voir offrir et de diffuser cette liste au(x) Contributeur(s).

#### **ARTICLE 3 : CONDITIONS D'ACCES AU SERVICE**

Pour créer une Liste Cadeaux, le Créateur doit posséder un compte client Cdiscount. Pour contribuer à une Liste Cadeaux, le Contributeur doit posséder un compte client Cdiscount.

Une Liste Cadeaux est librement consultable et ne nécessite pas de compte client Cdiscount.

#### **ARTICLE 4 : CREATION DE LA LISTE CADEAUX**

Etape 1 : Identification

Le Créateur doit accéder à son espace client sur le Site en :

- ouvrant un compte client sur le Site, s'il n'en dispose pas d'un ;
- s'identifiant, s'il dispose d'un compte client.

#### Etape 2 : Création d'une Liste Cadeaux

Dans son espace client, le Créateur doit accéder à l'espace « Mes Listes » et cliquer sur « créer une liste cadeaux».

#### **Etape 3 : Renseignement des informations demandées**

Le Créateur rempli les informations demandées :

- Informations obligatoires :
  - Nom de la Liste Cadeaux ;
  - Type d'événement (naissance, mariage, noël, rentrée, vacances, baptême, anniversaire, anniversaire de mariage ou autre).
- Informations facultatives :
  - Date de l'événement ;
  - Description de l'événement ;
  - Adresse mail du Créateur s'il souhaite être averti lors d'une commande d'un produit présent sur la Liste Cadeaux par un Créateur) ;
  - Adresse de livraison. Dans le cas où, le Créateur ne renseignerait pas l'adresse de livraison souhaitée, le Contributeur saisira directement l'adresse de livraison de son choix lors de la commande du produit présent dans la Liste Cadeaux, à défaut il sera livré à l'adresse qu'il paramétré dans son compte client.

Le Créateur peut, s'il le souhaite, opter pour l'option lui permettant d'être prévenu en cas de promotions portant sur les produits de la Liste Cadeaux.

#### Etape 4 : Ajout de produits à la Liste Cadeaux

Le Créateur doit se rendre sur la fiche produit de son choix, puis cliquer sur « Ajouter à mes listes ».

Une fois la Liste Cadeaux sélectionnée, le produit est ajouté.

<u>A noter</u> : le Créateur détenteur d'une liste d'envie existante peut la convertir en Liste Cadeaux en cliquant sur le lien « convertir ma liste d'envie en liste cadeaux». Dans ce cas, le Créateur est dirigé vers l'étape 3 présentée ci-avant.

# ARTICLE 5 : PARTAGE DE LA LISTE

Pour partager la Liste Cadeaux au(x) contact(s) de son choix, le Créateur aura à sa disposition différents modules de partage :

- partage par email en saisissant les adresses de ses contacts,
- partage par lien direct,
- partage sur les réseaux sociaux Facebook, Twitter et Google +.

#### ARTICLE 6 : OFFRE

CDISCOUNT alerte le Créateur que les produits présents dans la Liste Cadeaux ne sont pas réservés.

La disponibilité d'un produit ne pourra être assurée qu'après confirmation de la commande par CDISCOUNT.

Le prix et la disponibilité des articles sélectionnés dans la Liste Cadeaux sont susceptibles d'évoluer. Ainsi, la Liste Cadeaux n'affichera que les informations les plus récentes concernant les articles.

## **ARTICLE 7 : CONTRIBUTIONS**

Pour accéder à la Liste Cadeaux, le Contributeur clique sur le lien communiqué par le Créateur selon les modalités de l'article 5 des présentes CGU Liste Cadeaux.

Pour contribuer à une Liste Cadeaux, le Contributeur commande un ou plusieurs produits proposés sur la Liste Cadeaux.

Le Contributeur fait livrer la commande à l'adresse enregistrée par le Créateur à cet effet, le cas échéant, ou à l'adresse choisie par le Contributeur.

Le Contributeur peut, s'il le souhaite, indiquer aux autres Contributeurs que le produit est acheté en cliquant sur le lien « Indiquer comme acheté ».

#### **ARTICLE 8 : CLOTURE DE LA LISTE CADEAUX**

Pour clôturer la Liste Cadeaux, le Créateur doit se rendre sur son espace client dans l'onglet « Mes Listes » et cliquer sur « supprimer ma liste ».

\*\*\*